# **DIGITAL AUDIO PROCESSOR**

# **Quick Guide**

Thanks for choosing digital audio processor, the following guidelines will help you to quickly understand how to use this product, this guide is suitable for Tiger series audio processor.

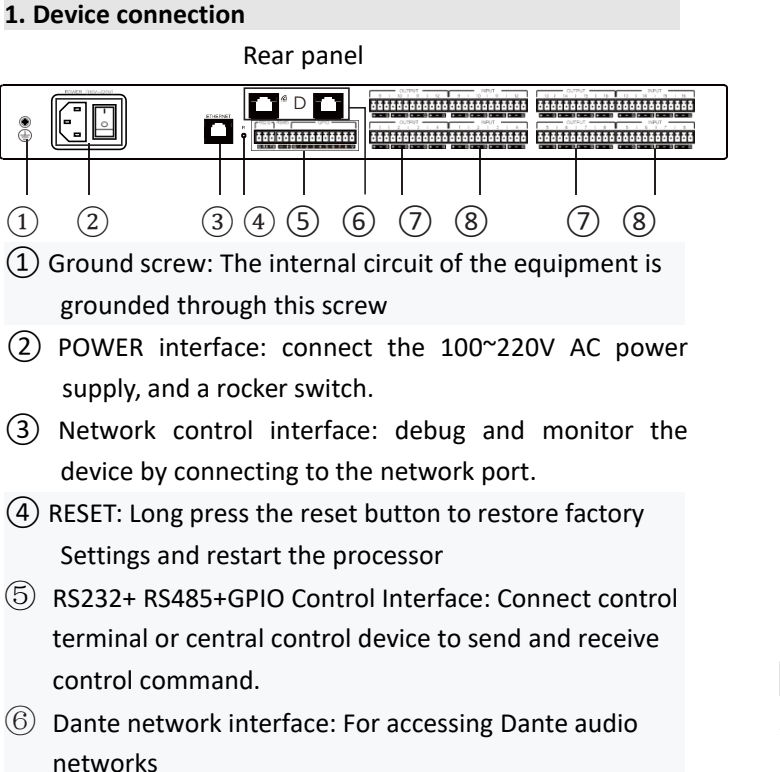

- ⑦ Signal output interface: connection amplifier, active speaker and other equipment.
- (8) Signal input interface: connect the microphone, DVD and other equipment.

#### 2.Power on

Switch on the power and turn it on. When the power indicator lights up, wait for the SYS status indicator to enter the flashing state, then the equipment starts and completes

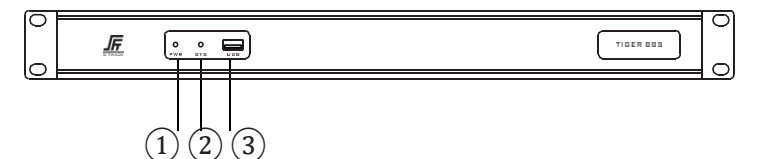

# 1 PWR: power light.

(2)SYS: system status light. The green light flashes after the device is started

(3)USB: storage devices.( Support MP3 and WAV format U disk recording and broadcasting)

# 3. Client network configuration

The default IP address for the processor is: 192.168.1.200, subnet mask:255.255.255.0 please ensure that the client IP

address and processor in the same segment, so that the client software can normally connected to the processor. Note: the IP address of the processor can be modified after the client software login is successful.

# 4. Open web page and download the software

Open the browser access to the IP address of the processor in the client host and enter the following page:

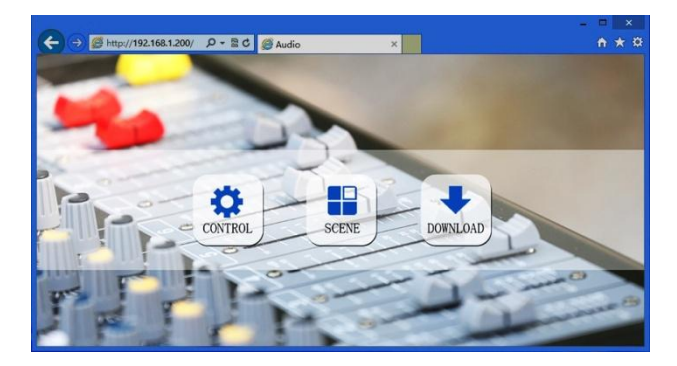

Click on the download button in this page to download the software for WINDOWS and according to the prompts to install.

**Note:** before installing the client software, please make sure your WINDOWS has been installed at Microsoft.Net Framework 3.5 or above. Part of the system (such as windows 8,it will prompt: "user account control information"), please click "ok" to enhance the software permissions.

# 5.Client software login

After client software installation is completed, open the software, click the search button, and view the IP list of current network devices. Double click to connect the device's IP address, in the pop-up box enter the user name and password (the default user name: admin / password: 123456) and submitted, after landing successfully, the corresponding IP address bar will be changed into green by red.

## 6. More settings

Login success means you can to complete commissioning and configuration of the processor, more details please use software to help menu to help document.

#### 7.Packing list

| Processor   | 12 Pin Phoenix | 3 Pin Phoenix | Power line |
|-------------|----------------|---------------|------------|
| 1 PC        | -              | 1 PC          | 1 PC       |
| Certificate | Quick guide    | Screwdriver   |            |
| 1 PC        | 1 PC           | 1 PC          |            |

8.Warranty

| Date of production: |
|---------------------|
| Product model:      |
| Serial No:          |
| Distributor:        |